## SkyTec®

## HOW TO INSTALL E2 TO FLASH MEMORY

1.Copy to USB (FAT32 files - upgrade\_loader\_xxxxx\_e2.ird

- usb\_kernel.img

- usb\_rootfs.img

- 2. DISCONNECT reciever from electricity power
- 3. connect USB to REAR panel
- 4. hold CHANNEL UP button on the front panel
- 5. Turn ON reciever
- 6. wait for NOTICE SCAN USB on display
- 7. wait for END or COMPLETE
- 8. repeat points 4-7 (reason: 1st time you record only bootloader and next time image)

## HOW TO TAKE BACK official software :

- 1. Copy on USB (FAT32) usb\_uboot.img (from file zpet\_xxxx)
- 2. Disconnect reciever from electricity power
- 3. Connect USB to REAR panel
- 4. Hold CHANNEL UP button on front panel
- 5. Turn ON reciever
- 6. wait for NOTICE SCAN USB on display
- 7. wait for END or COMPLETE
- 8. install clasical fabric sw ird.

you have to manualy add: MENU-PLUGINS-DOWNLOADER add address:<u>e2.techneteuweb.eu</u> file: default.ipk Any questions ? <u>support@skytec-hd.eu</u>

www.skytec-hd.eu